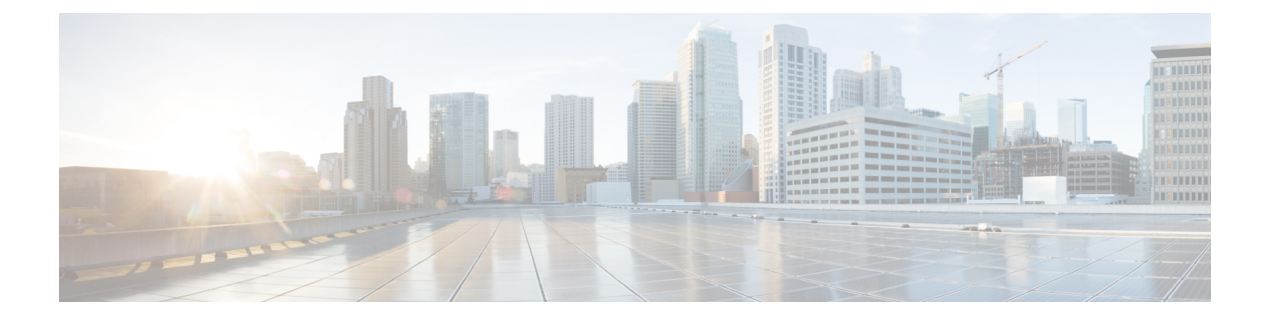

# レイヤ2インターフェイスの設定

- ・ライセンス要件 (1ページ)
- ・イーサネットインターフェイスの概要, on page 1
- ・レイヤ2インターフェイスの注意事項および制約事項(4ページ)
- •インターフェイスの速度(4ページ)
- •40 ギガビット イーサネット インターフェイスの速度 (5 ページ)
- SVI 自動ステート (6ページ)
- Cisco Discovery Protocol, on page 6
- error-disabled ステート  $(7 \, \stackrel{\, \sim}{\sim} \stackrel{\, \vee}{\scriptscriptstyle \mathcal{V}})$
- デフォルトインターフェイス (8ページ)
- デバウンス タイマー パラメータ, on page 8
- MTU 設定, on page 8
- ・物理イーサネットのデフォルト設定, on page 10
- •イーサネットインターフェイスの設定(11ページ)
- ・インターフェイス情報の表示, on page 33

# ライセンス要件

Cisco NX-OS ライセンス方式の推奨の詳細と、ライセンスの取得および適用の方法について は、『*Cisco NX-OS Licensing Guide*』を参照してください。

# イーサネットインターフェイスの概要

イーサネットポートは、サーバまたはLANに接続される標準のイーサネットインターフェイ スとして機能します。

イーサネットインターフェイスはデフォルトでイネーブルです。

### インターフェイス コマンド

interface コマンドを使用すれば、イーサネットインターフェイスのさまざまな機能をインター フェイスごとにイネーブルにできます。interface コマンドを入力する際には、次の情報を指定 します。

Cisco Nexus ファブリック エクステンダとの使用をサポートするために、インターフェイスの ナンバリング規則は、次のように拡張されています。

#### switch(config)# interface ethernet [chassis/]slot/port

シャーシ ID は、接続されているファブリックエクステンダのポートをアドレス指定するために使用できる任意のエントリです。インターフェイス経由で検出されたファブリックエクステンダを識別するために、シャーシ ID はスイッチ上の物理イーサネットまたはEtherChannel インターフェイスに設定されます。シャーシ ID の範囲は、100~199です。

### UDLD パラメータ

シスコ独自の単一方向リンク検出(UDLD)プロトコルでは、光ファイバまたは銅線(たとえ ば、カテゴリ5のケーブル)のイーサネットケーブルで接続されているポートでケーブルの物 理的な構成をモニタリングし、単一方向リンクの存在を検出できます。スイッチが単方向リン クを検出すると、UDLDは関連するLANポートをシャットダウンし、ユーザに警告します。 単方向リンクは、スパニングツリートポロジループをはじめ、さまざまな問題を引き起こす 可能性があります。

UDLDは、レイヤ1プロトコルと協調してリンクの物理ステータスを検出するレイヤ2プロト コルです。レイヤ1では、物理的シグナリングおよび障害検出は、自動ネゴシエーションに よって処理されます。UDLDは、ネイバーのIDの検知、誤って接続されたLANポートのシャッ トダウンなど、自動ネゴシエーションでは実行不可能な処理を実行します。自動ネゴシエー ションと UDLDの両方をイネーブルにすると、レイヤ1とレイヤ2の検出が協調して動作し て、物理的な単一方向接続と論理的な単一方向接続を防止し、その他のプロトコルの異常動作 を防止できます。

リンク上でローカルデバイスから送信されたトラフィックはネイバーで受信されるのに対し、 ネイバーから送信されたトラフィックはローカルデバイスで受信されない場合には常に、単方 向リンクが発生します。対になっているファイバケーブルのいずれかの接続が切断された場 合、自動ネゴシエーションがアクティブであれば、そのリンクは存続できません。この場合、 論理リンクは不定であり、UDLDは何の処理も行いません。レイヤ1で両方の光ファイバが正 常に動作している場合は、レイヤ2でUDLDが、これらの光ファイルが正しく接続されてい るかどうか、および正しいネイバー間でトラフィックが双方向に流れているかを調べます。自 動ネゴシエーションはレイヤ1で動作するため、このチェックは、自動ネゴシエーションでは 実行できません。

Cisco Nexus デバイスは、UDLD がイネーブルになっている LAN ポート上のネイバーデバイス に定期的に UDLD フレームを送信します。一定の時間内にフレームがエコー バックされてき て、特定の確認応答(echo)が見つからなければ、そのリンクは単一方向のフラグが立てら れ、その LAN ポートはシャットダウンされます。プロトコルが単一方向リンクを正しく識別 してディセーブルにするには、リンクの両端のデバイスで UDLD をサポートする必要があり ます。

次の図は、単方向リンクが発生した状態の一例を示したものです。デバイスBはこのポートで デバイスAからのトラフィックを正常に受信していますが、デバイスAは同じポート上でデ バイスBからのトラフィックを受信していません。UDLDによって問題が検出され、ポートが ディセーブルになります。

Figure 1: 単方向リンク

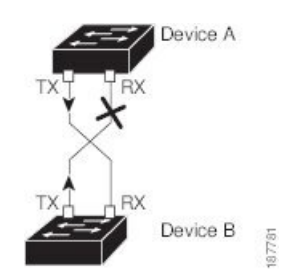

#### **UDLD**のデフォルト設定

次の表は、UDLD のデフォルト設定を示したものです。

Table 1: UDLD のデフォルト設定

| 機能                                         | デフォルト値                                              |
|--------------------------------------------|-----------------------------------------------------|
| UDLD グローバル イネーブル ステート                      | グローバルにディセーブル                                        |
| UDLD アグレッシブ モード                            | ディセーブル                                              |
| ポート別のUDLDイネーブルステート(光ファ<br>イバメディア用)         | すべてのイーサネット光ファイバ LAN ポー<br>トでイネーブル                   |
| ポート別の UDLD イネーブル ステート(ツイ<br>ストペア(銅製)メディア用) | すべてのイーサネット 10/100 および<br>1000BASE-TX LAN ポートでディセーブル |

### UDLD アグレッシブ モードと非アグレッシブ モード

デフォルトでは、UDLDアグレッシブモードはディセーブルになっています。UDLDアグレッ シブモードは、UDLDアグレッシブモードをサポートするネットワークデバイスの間のポイ ントツーポイントのリンク上に限って設定できます。UDLDアグレッシブモードがイネーブ ルになっている場合、UDLDネイバー関係が確立されている双方向リンク上のポートがUDLD フレームを受信しなくなったとき、UDLDはネイバーとの接続の再確立を試行します。この再 試行に8回失敗すると、ポートはディセーブルになります。

スパニング ツリー ループを防止するため、間隔がデフォルトの15 秒である非アグレッシブな UDLD でも、(デフォルトのスパニング ツリー パラメータを使用して)ブロッキング ポート がフォワーディングステートに移行する前に、単方向リンクをシャットダウンすることができ ます。 UDLD アグレッシブ モードをイネーブルにすると、次のようなことが発生します。

- リンクの一方にポートスタックが生じる(送受信どちらも)
- リンクの一方がダウンしているにもかかわらず、リンクのもう一方がアップしたままになる

このような場合、UDLD アグレッシブ モードでは、リンクのポートの1つがディセーブルに なり、トラフィックが廃棄されるのを防止します。

# レイヤ2インターフェイスの注意事項および制約事項

レイヤ2インターフェイスの設定には次の注意事項と制約事項があります。

- •自動ネゴシエーションはサポートされません。
- •1G 自動ネゴシエーションは N3K-C36180YC-R および N9K-X96136YC-R スイッチではサ ポートされません。この問題を回避するには、速度を手動で 1000 に設定する必要があり ます。ネイバーで自動ネゴシエーションが有効になっている場合は、それらのネイバーで 自動ネゴシエーションを無効にする必要があります。
- Cisco Nexus N3K-C3636C-R および N3K-C36180YC-R スイッチでは、QSFP-100G-CR4 ケーブルを使用して 100G リンクを起動すると、ポート 49 ~ 64 で自動ネゴシエーションが機能しないことがあります。この問題を回避するには、ポート 49 ~ 64 の速度をハードコードし、自動ネゴシエーションを無効にする必要があります。

# インターフェイスの速度

Cisco Nexus 36180YC-R スイッチには、デフォルト速度が 10 G の 48 個 の Small Form-Factor Pluggable (SFP) ポートと、デフォルト速度が 100 G の 6 個 のQuad Small Form-Factor Pluggable (QSFP) ポートがあります。48 個 の SFP インターフェイス ポートは、25 G、10 G、1 G の速 度をサポートできます。6 個の QSFP インターフェイスポートは、100 G および 40 G の速度を サポートできます。

最初の48ポートでは、ポートグループの各4ポートに同じ速度が設定されている必要があり ます。一度に1つのポートを設定することはできません。エラーが発生する可能性がありま す。詳細については、CSCve80686を参照してください。

| スイッチ           | 4x10G | 4x25G | 2x50G |
|----------------|-------|-------|-------|
| N3K-C3636C-R   | 対応    | 対応    | 対応    |
| N3K-C36180YC-R | 対応    | 対応    | 対応    |

| 表 2: | ブレー | クア | ウト | モー | ドのサポー | ト | マ | 1 | ノッ | ック | ス |
|------|-----|----|----|----|-------|---|---|---|----|----|---|
|------|-----|----|----|----|-------|---|---|---|----|----|---|

# 40 ギガビット イーサネット インターフェイスの速度

Cisco Nexus 3600 プラットフォーム ポートでは、QSFP ポートを 40 ギガビット イーサネット モードまたは 4x10 ギガビット イーサネット モードで動作させることができます。デフォルト では、49 ~ 54 の番号が付けられた 6 つの QSFP インターフェイスポートがあり、40 ギガビッ トイーサネット モードで動作できます。これらの 40 ギガビット イーサネット ポートには、2 タプルの命名規則で番号が割り当てられます。たとえば、2 番目の 40 ギガビット イーサネッ トポートには 1/50 という番号が割り当てられます。40 ギガビット イーサネットから 10 ギガ ビット イーサネットに設定を変更するプロセスは「ブレイクアウト」と呼ばれ、10 ギガビッ ト イーサネットからギガビット イーサネットに設定を変更するプロセスは「ブレイクイン」 と呼ばれます。40 ギガビット イーサネット ポートを 10 ギガビット イーサネット ポートにブ レイクアウトする場合、得られたポートには3 タプルの命名規則を使用して番号が割り当てら れます。たとえば、2 番目の 40 ギガビット イーサネット ポートのブレイクアウト ポートには 1/49/1、1/49/2、1/49/3、1/49/4 という番号が割り当てられます。

- (注) 40G ポートを 4x10G モードにブレイクアウトするか、100G ポートを 4x25G モードにブレイク アウトすると、ブレイクアウト ポートが管理上有効な状態になります。以前のリリースから アップグレードする場合は、復元された設定によって、ポートの適切な管理状態の復元が処理 されます。

(注) 40 ギガビット イーサネットから 10 ギガビット イーサネットにブレイクアウトするか、10 ギガビット イーサネットから 40 ギガビット イーサネットにブレイクインすると、すべてのインターフェイス設定がリセットされ、影響を受けるポートは管理上使用できなくなります。これらのポートを使用可能にするには、no shut コマンドを使用します。

(注) 新しいQSFP+40 Gb トランシーバは、Cisco Nexus 3600 プラットフォーム スイッチでサポート されています。新しいQSFP+(40-Gb)トランシーバは、4 個の 10Gb SFP-10G-LRトランシー バに分岐するケーブルを備えています。これを使用するには、ポートが4x10Gモードである必 要があります。ブレークアウトケーブルを使用する場合は、40G ポートを4x10G モードで動 作させる必要があります。

40 ギガビット イーサネット ポートを 4 個の 10 ギガビット イーサネット ポートに動的にブレ イクアウトする機能および 4 個の 10 ギガビット イーサネット ポートを 40 ギガビット イーサ ネットポートに動的にブレイクインする機能により、任意のブレイクアウト対応ポートを使用 して、それらを永続的に定義することなく、40 ギガビットイーサネットモードまたは 10 ギガ ビット イーサネット モードを利用できます。

# SVI 自動ステート

スイッチ仮想インターフェイス(SVI)は、デバイスのVLANのブリッジング機能とルーティング機能間の論理インターフェイスを表します。デフォルトでは、VLANインターフェイスに 複数のポートがある場合、VLAN内のすべてのポートがダウンすると、SVIはダウン状態になります。

自動ステートの動作は、対応する VLAN のさまざまなポートの状態によって管理されるイン ターフェイスの動作状態です。VLANのSVIインターフェイスは、VLANにSTPフォワーディ ングステートのポートが少なくとも1個ある場合にアップになります。同様に、このインター フェイスは最後の STP 転送ポートがダウンするか、別の STP 状態になったとき、ダウンしま す。

デフォルトでは、自動ステートの計算はイネーブルです。SVIインターフェイスの自動ステートの計算をディセーブルにし、デフォルト値を変更できます。

### **Cisco Discovery Protocol**

Cisco Discovery Protocol(CDP)は、すべてのシスコデバイス(ルータ、ブリッジ、アクセス サーバ、およびスイッチ)のレイヤ2(データリンク層)で動作するデバイス検出プロトコル です。ネットワーク管理アプリケーションは CDP を使用することにより、既知のデバイスの ネイバーであるシスコデバイスを検出することができます。また、下位レイヤのトランスペア レント プロトコルが稼働しているネイバー デバイスのデバイス タイプや、簡易ネットワーク 管理プロトコル(SNMP)エージェントアドレスを学習することもできます。この機能によっ て、アプリケーションからネイバー デバイスに SNMP クエリーを送信できます。

CDPは、サブネットワークアクセスプロトコル(SNAP)をサポートしているすべてのメディ アで動作します。CDPはデータリンク層でのみ動作するため、異なるネットワーク層プロトコ ルをサポートする2つのシステムで互いの情報を学習できます。

CDP が設定された各デバイスはマルチキャスト アドレスに定期的にメッセージを送信して、 SNMP メッセージを受信可能なアドレスを1つまたは複数アドバタイズします。このアドバタ イズには、受信側デバイスで CDP 情報を廃棄せずに保持する時間を表す存続可能時間、つま りホールドタイム情報も含まれます。各デバイスは他のデバイスから送信されたメッセージも 待ち受けて、ネイバーデバイスについて学習します。

このスイッチは、CDP バージョン1とバージョン2の両方をサポートします。

### **CDP**のデフォルト設定

次の表は、CDP のデフォルト設定を示したものです。

| Table 3: | CDP 0 | デフ | オル | ト | 設定 |
|----------|-------|----|----|---|----|
|----------|-------|----|----|---|----|

| 機能                   | デフォルト設<br>定 |
|----------------------|-------------|
| CDP インターフェイス ステート    | イネーブル       |
| CDP タイマー(パケット更新頻度)   | 60 秒        |
| CDPホールドタイム (廃棄までの時間) | 180 秒       |
| CDP バージョン2アドバタイズ     | イネーブル       |

### error-disabled ステート

インターフェイスが(no shutdown コマンドを使用して)管理上イネーブルであるが、プロセ スによってランタイム時にディセーブルになる場合、そのインターフェイスは error-disabled (err-disabled) ステートです。たとえば、UDLD が単方向リンクを検出した場合、そのイン ターフェイスは実行時にシャットダウンされます。ただし、インターフェイスは管理上イネー ブルなので、インターフェイス ステータスは err-disabled として表示されます。いったん err-disabled ステートになったインターフェイスは、手動でイネーブルにする必要があります。 ただし、自動回復までのタイムアウト値を設定することもできます。err-disabled 検出はすべて の原因に対してデフォルトでイネーブルです。自動回復はデフォルトでは設定されていませ ん。

インターフェイスが err-disable ステートになった場合は、errdisable detect cause コマンドを使 用して、そのエラーに関する情報を取得してください。

タイム可変の変更によって起きる特定の err-disabled に対しては自動 err-disabled リカバリ タイムアウトを設定できます。

errdisable recovery cause コマンドを使用すると、300 秒後に自動回復します。回復までの時間 を変更する場合は、errdisable recovery interval コマンドを使用して、タイムアウト時間を指定 します。指定できる値は 30 ~ 65535 秒です。

errdisabled ステートからインターフェイスのリカバリをディセーブルにするには、**no errdisable** recovery cause コマンドを使用します。

errdisable recover cause コマンドには、以下のようなさまざまなオプションがあります。

- all: すべての原因からタイマーが回復できるようにします。
- bpduguard:ブリッジプロトコルデータユニット(BPDU)ガードの error-disabled ステートからタイマーが回復できるようにします。
- failed-port-state:スパニングツリープロトコル (STP)のポート状態設定障害からタイマー が回復できるようにします。
- ・link-flap:リンクステートフラッピングからタイマーが回復できるようにします。

- pause-rate-limit: ポーズレートリミットの error-disabled ステートからタイマーが回復できるようにします。
- udld:単方向リンク検出(UDLD)の error-disabled ステートからタイマーが回復できるようにします。
- loopback: ループバックの error-disabled ステートからタイマーが回復できるようにします。

原因に対する err-disabled 回復をイネーブルにしない場合、そのインターフェイスは shutdown コマンドおよび no shutdown コマンドが入力されるまで err-disabled ステートのままです。原因 に対して回復をイネーブルにすると、そのインターフェイスの err-disable ステートは解消さ れ、すべての原因がタイムアウトになった段階で動作を再試行できるようになります。エラー の原因を表示する場合は、show interface status err-disabled コマンドを使用します。

# デフォルト インターフェイス

デフォルトインターフェイス機能を使用して、イーサネット、ループバック、管理、VLAN、 およびポートチャネルインターフェイスなどの物理インターフェイスおよび論理インターフェ イスの両方に対する設定済みパラメータを消去できます。

# デバウンス タイマー パラメータ

デバウンスタイマーを設定するとリンク変更の通知が遅くなり、ネットワークの再設定による トラフィック損失が減少します。デバウンスタイマーはイーサネットポートごとに個別に設 定します。遅延時間はミリ秒単位で指定できます。遅延時間の範囲は0~5000ミリ秒です。デ フォルトでは、このパラメータはデバウンスタイマーが作動しない100ミリ秒に設定されてい ます。このパラメータが0ミリ秒に設定されると、デバウンスタイマーがディセーブルになり ます。

Â

**Caution** デバウンスタイマーをイネーブルにするとリンクダウン検出が遅くなり、デバウンス期間中の トラフィックが失われます。この状況は、一部のレイヤ2とレイヤ3プロトコルのコンバー ジェンスと再コンバージェンスに影響する可能性があります。

# **MTU** 設定

スイッチは、フレームをフラグメント化しません。そのためスイッチでは、同じレイヤ2ドメ イン内の2つのポートに別々の最大伝送単位(MTU)を設定することはできません。物理イー サネットインターフェイス別 MTU はサポートされていません。代わりに、MTU は QoS クラ スに従って設定されます。クラスマップとポリシーマップを設定して、MTU を変更します。

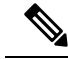

**Note** インターフェイス設定を表示すると、物理イーサネットインターフェイスに1500というデフォルトの MTU が表示されます。

管理インターフェイスでは、最大9216バイトのMTUサイズを設定することができます。設定の変更により、エンドデバイスで一時的なリンクフラップがトリガーされることがあります。

### カウンタの値

設定、パケットサイズ、増加するカウンタの値、およびトラフィックに関する次の情報を参照 してください。

| 設定                                                                      | パケット サイズ       | 増加するカウンタ                       | Traffic                                                               |
|-------------------------------------------------------------------------|----------------|--------------------------------|-----------------------------------------------------------------------|
| L2 ポート : MTU 設定<br>なし                                                   | 6400 および 10000 | Jumbo、Giant、および<br>Input error | Dropped                                                               |
| L2 ポート : ネット<br>ワーク QoS設定にジャ<br>ンボ MTU 9216 あり                          | 6400           | Jumbo                          | Forwarded                                                             |
| L2 ポート : ネット<br>ワーク QoS設定にジャ<br>ンボ MTU 9216 あり                          | 10000          | Jumbo、Giant、および<br>Input error | Dropped                                                               |
| レイヤ3ポート:ネッ<br>トワーク QoS 設定にデ<br>フォルト レイヤ 3<br>MTU およびジャンボ<br>MTU 9216 あり | 6400           | Jumbo                          | パケットは、CPUにパ<br>ントされ(CoPP 設定<br>の対象)、断片化され<br>た後に、ソフトウェア<br>によって転送される。 |
| レイヤ3ポート:ネッ<br>トワーク QoS設定にデ<br>フォルト レイヤ 3<br>MTU およびジャンボ<br>MTU 9216 あり  | 6400           | Jumbo                          | パケットは、CPUにパ<br>ントされ(CoPP 設定<br>の対象)、断片化され<br>た後に、ソフトウェア<br>によって転送される。 |
| レイヤ3ポート:ネッ<br>トワーク QoS 設定にデ<br>フォルト レイヤ 3<br>MTU およびジャンボ<br>MTU 9216 あり | 10000          | Jumbo、Giant、および<br>Input error | Dropped                                                               |

| 設定                                                                     | パケットサイズ        | 増加するカウンタ                       | Traffic          |
|------------------------------------------------------------------------|----------------|--------------------------------|------------------|
| レイヤ3ポート:ネッ<br>トワーク QoS 設定に<br>ジャンボ レイヤ 3<br>MTU およびジャンボ<br>MTU 9216 あり | 6400           | Jumbo                          | 断片化なしで転送され<br>る。 |
| レイヤ3ポート:ネッ<br>トワーク QoS 設定に<br>ジャンボ レイヤ 3<br>MTU およびジャンボ<br>MTU 9216 あり | 10000          | Jumbo、Giant、および<br>Input error | Dropped          |
| レイヤ3ポート : ジャ<br>ンボ レイヤ 3 MTU お<br>よびデフォルト L2<br>MTU 設定あり               | 6400 および 10000 | Jumbo、Giant、および<br>Input error | Dropped          |

(注)

- ・適切なCRCを持つ64バイト未満のパケット:ショートフレームカウンタが増加します。
- 不適切な CRC を持つ 64 バイト未満のパケット:ラント カウンタが増加します。
- 不適切な CRC を持ち 64 バイトを超えるパケット: CRC カウンタが増加します。

### ダウンリンク遅延

Cisco Nexus 3048 スイッチのリロード後、ダウンリンク RJ-45 ポートの前にアップリンク SFP+ ポートを動作上有効にできます。SFP+ ポートが有効になるまで、ハードウェアの RJ-45 ポー トの有効化を遅延させる必要があります。

リロード時に、指定されたタイムアウト時間が経過した後にのみハードウェアのダウンリンク RJ-45ポートを有効にするタイマーを設定できます。このプロセスにより、アップリンクSFP+ ポートを最初に使用可能にすることができます。このタイマーは、管理上有効なポートについ てのみ、ハードウェアで有効になります。

ダウンリンク遅延はデフォルトでは無効になっており、明示的に有効にする必要があります。 有効になっている場合、遅延タイマーが指定されないと、デフォルトの20秒の遅延に設定さ れます。

# 物理イーサネットのデフォルト設定

次の表に、すべての物理イーサネットインターフェイスのデフォルト設定を示します。

| パラメータ            | デフォルト設定     |
|------------------|-------------|
| デュプレック<br>ス      | オート (全二重)   |
| カプセル化            | ARPA        |
| MTU <sup>1</sup> | 1500 バイト    |
| ポートモード           | アクセス        |
| 速度               | オート (10000) |

<sup>&</sup>lt;sup>1</sup> MTUを物理イーサネットインターフェイスごとに変更することはできません。MTUの 変更は、QoS クラスのマップを選択することにより行います。

# イーサネットインターフェイスの設定

### イーサネット インターフェイスの設定に関するガイドライン

Cisco Nexus 3000 シリーズ スイッチでのインターフェイス イーサネット コマンドの設定にお ける動作の変更があります。たとえば、sh int ethernet Eth1/1 transceiver コマンドは機能しな くなりました。コマンドを sh int ethernet 1/1 transceiver のように設定する必要があります。

### **UDLD**モードの設定

単一方向リンク検出(UDLD)を実行するように設定されているデバイス上のイーサネットイ ンターフェイスには、ノーマルモードまたはアグレッシブモードのUDLDを設定できます。 インターフェイスのUDLDモードをイネーブルにするには、そのインターフェイスを含むデ バイス上でUDLDを事前にイネーブルにしておく必要があります。UDLDは他方のリンク先 のインターフェイスおよびそのデバイスでもイネーブルになっている必要があります。

ノーマルUDLDモードを使用するには、ポートの1つをノーマルモードに設定し、他方のポートをノーマルモードまたはアグレッシブモードに設定する必要があります。アグレッシブ UDLDモードを使用するには、両方のポートをアグレッシブモードに設定する必要があります。

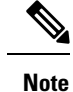

設定前に、リンクされている他方のポートとそのデバイスの UDLD をイネーブルにしておか なければなりません。

#### **SUMMARY STEPS**

1. switch# configure terminal

- 2. switch(config)# feature udld
- **3.** switch(config)# **no feature udld**
- 4. switch(config)# show udld global
- 5. switch(config)# interface type slot/port
- 6. switch(config-if)# udld {enable | disable | aggressive}
- 7. switch(config-if)# show udld interface

#### **DETAILED STEPS**

|               | Command or Action                                                  | Purpose                                                                   |
|---------------|--------------------------------------------------------------------|---------------------------------------------------------------------------|
| ステップ1         | switch# <b>configure terminal</b>                                  | グローバル コンフィギュレーション モードを開始<br>します。                                          |
| ステップ <b>2</b> | switch(config)# feature udld                                       | デバイスの UDLD をイネーブルにします。                                                    |
| ステップ3         | switch(config)# no feature udld                                    | デバイスの UDLD をディセーブルにします。                                                   |
| ステップ4         | switch(config)# show udld global                                   | デバイスの UDLD ステータスを表示します。                                                   |
| ステップ5         | <pre>switch(config)# interface type slot/port</pre>                | 設定するインターフェイスを指定し、インターフェ<br>イスコンフィギュレーションモードを開始します。                        |
| ステップ6         | <pre>switch(config-if)# udld {enable   disable   aggressive}</pre> | ノーマルUDLDモードをイネーブルにするか、UDLD<br>をディセーブルにするか、またはアグレッシブUDLD<br>モードをイネーブルにします。 |
| ステップ7         | <pre>switch(config-if)# show udld interface</pre>                  | インターフェイスの UDLD ステータスを表示しま<br>す。                                           |

#### Example

次の例は、スイッチの UDLD をイネーブルにする方法を示しています。

switch# configure terminal
switch(config)# feature udld

次の例は、イーサネットポートのノーマル UDLD モードをイネーブルにする方法を示 しています。

```
switch# configure terminal
switch(config)# interface ethernet 1/4
switch(config-if)# udld enable
```

次の例は、イーサネットポートのアグレッシブ UDLD モードをイネーブルにする方法 を示しています。

switch# configure terminal

switch(config)# interface ethernet 1/4
switch(config-if)# udld aggressive

次の例は、イーサネットポートの UDLD をディセーブルにする例を示しています。

switch# configure terminal
switch(config)# interface ethernet 1/4
switch(config-if)# udld disable

次の例は、スイッチの UDLD をディセーブルにする方法を示しています。

switch# configure terminal
switch(config)# no feature udld

### リンクステート整合性チェッカのトリガー

リンクステート整合性チェッカを手動でトリガーして、インターフェイスのハードウェアおよ びソフトウェア リンク ステータスを比較し、その結果を表示することができます。リンクス テート整合性チェッカを手動でトリガーして結果を表示するには、次のコマンドを特定のモー ドで使用します。

#### 手順の概要

#### 1. switch# show consistency-checker link-state module *slot*

#### 手順の詳細

|       | コマンドまたはアクション                                                   | 目的                                          |
|-------|----------------------------------------------------------------|---------------------------------------------|
| ステップ1 | switch# show consistency-checker link-state module <i>slot</i> | 指定されたモジュールのリンクステート整合性検査<br>を開始し、その結果を表示します。 |

#### 例

次に、リンクステート整合性検査をトリガーして結果を表示する例を示します。

```
switch# show consistency-checker link-state module 1
Link State Checks: Link state only
Consistency Check: FAILED
No inconsistencies found for:
    Ethernet1/1
    Ethernet1/2
    Ethernet1/3
    Ethernet1/4
    Ethernet1/5
    Ethernet1/6
    Ethernet1/7
    Ethernet1/8
    Ethernet1/10
    Ethernet1/12
```

```
Ethernet1/13
  Ethernet1/14
  Ethernet1/15
Inconsistencies found for following interfaces:
  Ethernet1/11
```

### インターフェイス速度の設定

最初の48ポートは1G/10G/25Gをサポートし、残りの6ポートは40G/100Gをサポートしま す。

最初の48ポートでは、ポートグループの各4ポートに同じ速度が設定されている必要があり ます。一度に1つのポートを設定することはできません。エラーが発生する可能性がありま す。詳細については、CSCve80686を参照してください。

| ポート グループ      | Ports         |  |
|---------------|---------------|--|
| Port-Group 1  | ポート1~4        |  |
| Port-Group 2  | ポート 5 ~ 8     |  |
| Port-Group 3  | ポート 9 ~ 12    |  |
| Port-Group 4  | ポート 13 ~ 16   |  |
| Port-Group 5  | * ボート 17 ~ 20 |  |
| Port-Group 6  | ポート 21 ~ 24   |  |
| Port-Group 7  | ポート 25 ~ 28   |  |
| Port-Group 8  | ポート 29 〜 32   |  |
| Port-Group 9  | ポート 33 ~ 36   |  |
| Port-Group 10 | ポート 37 ~ 40   |  |
| Port-Group 11 | ポート 41 ~ 44   |  |
| Port-Group 12 | ポート 45 ~ 48   |  |

(注)

インターフェイスとトランシーバの速度が一致しない場合、show interface ethernet slot/port コマンドを入力すると、SFP 検証失敗メッセージが表示されます。たとえば、speed 1000 コマ ンドを設定せずに1ギガビットSFPトランシーバをポートに挿入すると、このエラーが発生し ます。デフォルトでは、すべてのポートが 10 Gbps です。

#### 手順の概要

- 1. switch# configure terminal
- 2. switch(config)# interface type slot/port
- **3.** switch(config-if)# **speed** *speed*

#### 手順の詳細

|       | コマンドまたはアクション                                           | 目的                                                                                                    |
|-------|--------------------------------------------------------|----------------------------------------------------------------------------------------------------|
| ステップ1 | switch# configure terminal                             | グローバル コンフィギュレーション モードを開始<br>します。                                                                                     |
| ステップ2 | switch(config)# <b>interface</b> <i>type slot/port</i> | 指定したインターフェイスに対してインターフェイ<br>ス コンフィギュレーション モードを開始します。<br>このインターフェイスに、1 ギガビット イーサネッ<br>ト SFP トランシーバが挿入されている必要がありま<br>す。 |
| ステップ3 | switch(config-if)# <b>speed</b> speed                  | インターフェイスの速度を設定します。                                                                                                   |
|       |                                                        | このコマンドは、物理的なイーサネットインター<br>フェイスにしか適用できません。 <i>speed</i> 引数には次<br>のいずれかを設定できます。                                        |
|       |                                                        | • 10 Mbps                                                                                                    |
|       |                                                        | • 100 Mbps                                                                                                    |
|       |                                                        | • 1 Gbps                                                                                                    |
|       |                                                        | • 10 Gbps                                                                                                    |
|       |                                                        | • automatic                                                                                                    |
|       |                                                        |                                                                                                    |

#### 例

次に、1ギガビットイーサネットポートの速度を設定する例を示します。

| switch# configure terminal     |                  |     |
|--------------------------------|------------------|-----|
| <pre>switch(config)# int</pre> | terface ethernet | 1/4 |
| <pre>switch(config-if)#</pre>  | speed 1000       |     |

# **QSFP 40** ギガビット イーサネット インターフェイスのブレイクアウト の設定

ポートを 10-GbE モードにブレイクアウトする場合、最初の QSFP ポートと SFP+ ポート 1 ~ 4を切り替えることができます。最初の QSFP ポートまたは4 個の SFP+ ポートのいずれかを、

いつでもアクティブにできます。QSFPは、インターフェイス速度が40Gbpsのデフォルトポートです。

最初の QSFP ポートが 40-GbE モードの場合、ポートを 4 個の SFP+ ポートに切り替えること はできず、ポートを 10-GbE モードにブレイクアウトするまで最初の QSFP ポートはアクティ ブです。これは、SFP+ ポートが 40-GbE モードをサポートしないためです。

#### 手順の概要

#### 1. switch# configure terminal

- 2. switch(config)# interface breakout module module number port port rangemap 10g-4x
- **3.** (任意) switch(config)# copy running-config startup-config

#### 手順の詳細

|       | コマンドまたはアクション                                                                         | 目的                                                                                                    |
|-------|--------------------------------------------------------------------------------------|----------------------------------------------------------------------------------------------------|
| ステップ1 | switch# configure terminal                                                           | グローバル コンフィギュレーション モードを開始<br>します。                                                                                                    |
| ステップ2 | switch(config)# interface breakout module module<br>number port port rangemap 10g-4x | モジュールを 10g モードで設定できるようにしま<br>す。ポート モードを QSFP から SFP+ に変更する場<br>合、hardware profile front portmode コマンドは、こ<br>のコマンドに表示されている 最初の QSFP ポートが<br>ブレイクアウトされた後にのみ有効になります。 |
| ステップ3 | (任意) switch(config)# copy running-config<br>startup-config                           | リブートおよびリスタート時に実行コンフィギュ<br>レーションをスタートアップコンフィギュレーショ<br>ンにコピーして、変更を継続的に保存します。                                                                                        |

#### 例

40 ギガビット イーサネット インターフェイスのブレークアウトを設定する例を示します。

```
switch# show int e1/49 tranceiver
Ethernet1/49transceiver is present
type is QSFP-4X10G-AOC1M
name is CISCO-AVAGO
part number is AFBR-7IER01Z-CS2
revision is 01
serial number is AVE20421070
nominal bitrate is 10300 MBit/sec per channel
Link length supported for copper is 1 m
cisco id is 13
cisco extended id number is 16
cisco part number is 10-2932-02
cisco product id is QSFP-4X10G-AOC1M
cisco vendor id is V02
```

switch# configure terminal
switch(config)#

switch(config)# interface breakout module 1 port 49 map 10g-4x
switch(config)# exit

switch# show interface ethernet 1/49/1-4 br

```
Ethernet VLAN Type Mode Status Reason Speed Port
Interface Ch #
Eth1/49/1 1 eth access up none 10G(D) --
Eth1/49/2 1 eth access up none 10G(D) --
Eth1/49/3 1 eth access up none 10G(D) --
Eth1/49/4 1 eth access up none 10G(D) --
```

### リンク ネゴシエーションのディセーブル化

no negotiate auto コマンドを使用することにより、リンク ネゴシエーションをディセーブルに することができます。デフォルトの場合、自動ネゴシエーションは1ギガビットポートではイ ネーブル、10 ギガビット ポートではディセーブルです。デフォルトの場合、自動ネゴシエー ションは Cisco Nexus 3064 スイッチおよび Cisco Nexus 3064-X スイッチではイネーブル、Cisco Nexus 3048 スイッチではディセーブルです。1ギガビット ポートでは自動ネゴシエーションを ディセーブルにできません。

デフォルトでは、自動ネゴシエーションはすべての 1G SFP+ および 40G QSFP ポートではイ ネーブル、10G SFP+ポートではディセーブルです。自動ネゴシエーションは、デフォルトで、 すべての 1G および 10G Base-T ポートでイネーブルです。1G および 10G Base-T ポートでは ディセーブルにできません。

このコマンドは、Cisco IOS の speed non-negotiate コマンドに相当します。

Release 6.0(2)U5(1) 以降では、すべての 40G インターフェイスで自動ネゴシエーションをディ セーブルにできます。すべての 40G インターフェイスで自動ネゴシエーションをディセーブル にするために、新しい CLI コマンドの no system default interface 40g auto-negotation が導入さ れました。この新しい CLI コマンドは 40G インターフェイスについてのみ有効で、1G また 10G インターフェイスには影響を与えません。CR4 ケーブルの場合は、起動するリンクの両方 のエンド デバイスで自動ネゴシエーション設定が同じである必要があります。

(注)

自動ネゴシエーションの設定は、10 ギガビット イーサネット ポートには適用されません。自動ネゴシエーションを10 ギガビット ポートに設定すると、次のエラー メッセージが表示されます。

ERROR: Ethernet1/40: Configuration does not match the port capability

#### 手順の概要

- 1. switch# configure terminal
- 2. switch(config)# interface ethernet *slot/port*
- 3. switch(config-if)# no negotiate auto

#### 4. (任意) switch(config-if)# negotiate auto

#### 手順の詳細

|               | コマンドまたはアクション                                            | 目的                                                                                         |
|---------------|---------------------------------------------------------|--------------------------------------------------------------------------------------------|
| ステップ1         | switch# configure terminal                              | グローバル コンフィギュレーション モードを開始<br>します。                                                           |
| ステップ <b>2</b> | <pre>switch(config)# interface ethernet slot/port</pre> | インターフェイスを選択し、インターフェイスモー<br>ドを開始します。                                                        |
| ステップ3         | switch(config-if)# <b>no negotiate auto</b>             | 選択したイーサネット インターフェイス(1 ギガ<br>ビット ポート)に対してリンク ネゴシエーション<br>をディセーブルにします。                       |
| ステップ4         | (任意) switch(config-if)# <b>negotiate auto</b>           | 選択したイーサネットインターフェイスに対してリ<br>ンクネゴシエーションをイネーブルにします。1ギ<br>ガビットイーサネットポートに対してはデフォル<br>トでイネーブルです。 |
|               |                                                         | (注) このコマンドは、10GBase-Tポートには適用できません。このコマンドを10GBase-Tポートでは使用しないでください。                         |

#### 例

次に、指定したイーサネットインターフェイス(1ギガビットポート)で自動ネゴシ エーションをディセーブルにする例を示します。

```
switch# configure terminal
switch(config)# interface ethernet 1/1
switch(config-if)# no negotiate auto
switch(config-if)#
```

次に、指定したイーサネットインターフェイス(1ギガビットポート)で自動ネゴシ エーションをイネーブルにする例を示します。

```
switch# configure terminal
switch(config)# interface ethernet 1/5
switch(config-if)# negotiate auto
switch(config-if)#
```

### SVI 自動ステートのディセーブル化

対応するVLANでインターフェイスが稼働していなくても、SVIがアクティブのままになるように設定できます。この機能拡張は自動ステートのディセーブル化と呼ばれます。

自動ステートの動作を有効または無効にすると、SVIごとに自動ステートを設定しない限り、 スイッチのすべての SVI に適用されます。

(注) 自動ステートの動作はデフォルトでイネーブルです。

#### 手順の概要

- **1.** switch# **configure terminal**
- 2. switch(config)# feature interface-vlan
- 3. switch(config)# [no]system default interface-vlan autostate
- 4. (任意) switch(config)# interface vlan interface-vlan-number
- 5. (任意) switch(config-if)# [no] autostate
- 6. (任意) switch(config)# show interface-vlan interface-vlan
- 7. (任意) switch(config)# copy running-config startup-config

#### 手順の詳細

|                   | コマンドまたはアクション                                                               | 目的                                                                         |
|-------------------|----------------------------------------------------------------------------|----------------------------------------------------------------------------|
| ステップ1             | switch# configure terminal                                                 | グローバル コンフィギュレーション モードを開始<br>します。                                           |
| ステップ <b>2</b>     | switch(config)# <b>feature interface-vlan</b>                              | インターフェイス VLAN 機能をイネーブルにしま<br>す。                                            |
| ステップ3             | 必須: switch(config)# [no]system default interface-vlan<br>autostate         | 自動ステートのデフォルト動作をイネーブルまたは<br>ディセーブルにするようにシステムを設定します。                         |
| ステップ4             | (任意) switch(config)# <b>interface vlan</b><br><i>interface-vlan-number</i> | VLAN インターフェイスを作成します。number の範<br>囲は 1 ~ 4094 です。                           |
| ステップ5             | (任意) switch(config-if)# [no] autostate                                     | SVI ごとに自動ステートの動作をイネーブルまたは<br>ディセーブルにします。                                   |
| ステップ6             | (任意) switch(config)# <b>show interface-vlan</b><br><i>interface-vlan</i>   | SVI のイネーブルまたはディセーブルになっている<br>自動ステートの動作を表示します。                              |
| <br>ステップ <b>1</b> | (任意) switch(config)# copy running-config<br>startup-config                 | リブートおよびリスタート時に実行コンフィギュ<br>レーションをスタートアップコンフィギュレーショ<br>ンにコピーして、変更を継続的に保存します。 |

#### 例

次に、スイッチのすべての SVI に対してシステムの自動ステートのデフォルトをディ セーブルにする例を示します。

```
switch# configure terminal
switch(config)# feature interface-vlan
switch(config)# system default interface-vlan no autostate
switch(config)# interface vlan 50
switch(config-if)# no autostate
switch(config)# copy running-config startup-config
```

次に、システムの自動ステート設定を有効にする例を示します。

switch(config)# show interface-vlan 2
Vlan2 is down, line protocol is down, autostate enabled
Hardware is EtherSVI, address is 547f.ee40.a17c
MTU 1500 bytes, BW 1000000 Kbit, DLY 10 usec

### デフォルトインターフェイスの設定

デフォルトインターフェイス機能によって、イーサネット、ループバック、管理、VLAN、およびポート チャネル インターフェイスなどの複数インターフェイスの既存コンフィギュレーションを消去できます。特定のインターフェイスでのすべてのユーザコンフィギュレーション は削除されます。

#### 手順の概要

- 1. switch# configure terminal
- 2. switch(config)# default interface type interface number
- **3.** switch(config)# **exit**

|               | コマンドまたはアクション                                                          | 目的                                                                                                    |
|---------------|-----------------------------------------------------------------------|----------------------------------------------------------------------------------------------------|
| ステップ1         | switch# configure terminal                                            | グローバル コンフィギュレーション モードを開始<br>します。                                                                                            |
| ステップ2         | switch(config)# <b>default interface</b> <i>type interface number</i> | インターフェイスの設定を削除しデフォルトの設定<br>を復元します。サポートされるインターフェイスは<br>次のとおりです。<br>・ethernet<br>・loopback<br>・mgmt<br>・port-channel<br>・vlan |
| ステップ <b>3</b> | switch(config)# exit                                                  | グローバル コンフィギュレーション モードを終了<br>します。                                                                                            |

次に、イーサネットインターフェイスの設定を削除し、デフォルト設定に戻す例を示 します。

```
switch# configure terminal
switch(config)# default interface ethernet 1/3
.....Done
switch(config)# exit
```

### **CDP**の特性の設定

Cisco Discovery Protocol (CDP) 更新の頻度、情報を廃棄するまでの保持期間、およびバージョン2アドバタイズメントを送信するかどうかを設定することができます。

#### **SUMMARY STEPS**

- 1. switch# configure terminal
- **2.** (Optional) switch(config)# [no] cdp advertise  $\{v1 | v2 \}$
- 3. (Optional) switch(config)# [no] cdp format device-id {mac-address | serial-number | system-name}
- 4. (Optional) switch(config)# [no] cdp holdtime seconds
- 5. (Optional) switch(config)# [no] cdp timer seconds

#### **DETAILED STEPS**

|               | Command or Action                                                                                                    | Purpose                                                                         |
|---------------|----------------------------------------------------------------------------------------------------|---------------------------------------------------------------------------------|
| ステップ1         | switch# configure terminal                                                                                                    | グローバル コンフィギュレーション モードを開始<br>します。                                                |
| ステップ <b>2</b> | (Optional) switch(config)# [no] cdp advertise {v1   v2 }                                                                                   | 使用するバージョンを設定して、CDPアドバタイズ<br>メントを送信します。バージョン2がデフォルトス<br>テートです。                   |
|               |                                                                                                    | デフォルト設定に戻すには、このコマンドの no 形<br>式を使用します。                                           |
| ステップ3         | (Optional) switch(config)# [ <b>no</b> ] <b>cdp format device-id</b><br>{ <b>mac-address</b>   <b>serial-number</b>   <b>system-name</b> } | CDP デバイス ID のフォーマットを設定します。デ<br>フォルトはシステム名です。完全修飾ドメイン名で<br>表すことができます。            |
|               |                                                                                                    | デフォルト設定に戻すには、このコマンドの no 形<br>式を使用します。                                           |
| ステップ4         | (Optional) switch(config)# [ <b>no</b> ] <b>cdp holdtime</b> seconds                                                                       | デバイスから送信された情報が受信デバイスで破棄<br>されるまでの保持時間を指定します。指定できる範<br>囲は10~255秒です。デフォルトは180秒です。 |

|       | Command or Action                                                 | Purpose                                                             |
|-------|-------------------------------------------------------------------|---------------------------------------------------------------------|
|       |                                                                   | デフォルト設定に戻すには、このコマンドの <b>no</b> 形<br>式を使用します。                        |
| ステップ5 | (Optional) switch(config)# [ <b>no</b> ] <b>cdp timer</b> seconds | CDP アップデートの送信頻度を秒単位で設定しま<br>す。指定できる範囲は 5 ~ 254 です。デフォルトは<br>60 秒です。 |
|       |                                                                   | デフォルト設定に戻すには、このコマンドの no 形<br>式を使用します。                               |

#### Example

次の例は、CDP 特性を設定する方法を示しています。

switch# configure terminal switch(config)# cdp timer 50 switch(config)# cdp holdtime 120 switch(config)# cdp advertise v2

# CDP のイネーブル化/ディセーブル化

CDP をイーサネット インターフェイスに対してイネーブルにしたり、ディセーブルにしたり できます。このプロトコルは、同一リンクの両方のインターフェイスでイネーブルになってい る場合にだけ機能します。

#### **SUMMARY STEPS**

- 1. switch# configure terminal
- 2. switch(config)# interface type slot/port
- **3.** switch(config-if)# cdp enable
- 4. switch(config-if)# no cdp enable

#### **DETAILED STEPS**

|       | Command or Action                                   | Purpose                                             |
|-------|-----------------------------------------------------|-----------------------------------------------------|
| ステップ1 | switch# <b>configure terminal</b>                   | グローバル コンフィギュレーション モードを開始<br>します。                    |
| ステップ2 | <pre>switch(config)# interface type slot/port</pre> | 指定したインターフェイスに対してインターフェイ<br>ス コンフィギュレーション モードを開始します。 |
| ステップ3 | switch(config-if)# cdp enable                       | インターフェイスに対してCDPをイネーブルにしま<br>す。                      |

|       | Command or Action                | Purpose                                                          |
|-------|----------------------------------|------------------------------------------------------------------|
|       |                                  | 正常に機能するには、このパラメータが同一リンク<br>上の両方のインターフェイスでイネーブルになって<br>いる必要があります。 |
| ステップ4 | switch(config-if)# no cdp enable | インターフェイスに対してCDPをディセーブルにし<br>ます。                                  |

#### Example

次に、イーサネットポートに対して CDP をイネーブルにする例を示します。

```
switch# configure terminal
switch(config)# interface ethernet 1/4
switch(config-if)# cdp enable
```

このコマンドは、物理的なイーサネットインターフェイスにしか適用できません。

# errdisable ステート検出のイネーブル化

アプリケーションでの errdisable ステート検出をイネーブルにすることができます。その結果、 原因がインターフェイスで検出された場合、インターフェイスは err-disabled ステート(リン クダウン ステートに類似した動作ステート)となります。

(注)

Cisco Nexus 5020 または 5010 スイッチと同様のポーズ レート制限により、Cisco Nexus 5500 の 基本ポートは error disabled になりません。

#### 手順の概要

- 1. switch# configure terminal
- **2.** switch(config)# errdisable detect cause {*all | link-flap | loopback*}
- **3.** switch(config)# shutdown
- 4. switch(config)# no shutdown
- 5. switch(config)# show interface status err-disabled
- 6. (任意) switch(config)# copy running-config startup-config

|       | コマンドまたはアクション               | 目的                       |
|-------|----------------------------|--------------------------|
| ステップ1 | switch# configure terminal | グローバル コンフィギュレーション モードを開始 |
|       |                            | します。                     |

|       | コマンドまたはアクション                                                                        | 目的                                                                                  |
|-------|-------------------------------------------------------------------------------------|-------------------------------------------------------------------------------------|
| ステップ2 | <pre>switch(config)# errdisable detect cause {all   link-flap  <br/>loopback}</pre> | インターフェイスを err-disabled ステートにする条件<br>を指定します。デフォルトではイネーブルになって<br>います。                 |
| ステップ3 | switch(config)# <b>shutdown</b>                                                     | インターフェイスを管理ダウンさせます。インター<br>フェイスを err-disabled ステートから手動で回復させ<br>るには、最初にこのコマンドを入力します。 |
| ステップ4 | switch(config)# no shutdown                                                         | インターフェイスを管理上アップにし、err-disabled<br>ステートから手動で回復できるようにします。                             |
| ステップ5 | switch(config)# <b>show interface status err-disabled</b>                           | err-disabled ステートにあるインターフェイスについ<br>ての情報を表示します。                                      |
| ステップ6 | (任意) switch(config)# copy running-config<br>startup-config                          | リブートおよびリスタート時に実行コンフィギュ<br>レーションをスタートアップコンフィギュレーショ<br>ンにコピーして、変更を継続的に保存します。          |

次に、すべての場合に err-disabled 検出をイネーブルにする例を示します。

```
switch# configure terminal
switch(config)# errdisable detect cause all
switch(config)# shutdown
switch(config)# no shutdown
switch(config)# show interface status err-disabled
switch(config)# copy running-config startup-config
```

### errdisable ステート回復のイネーブル化

アプリケーションを指定してインターフェイスを error-disabled (err-disabled) ステートから抜 け出させ、稼働を再試行できます。回復タイマーを設定しない限り、300 秒後にリトライしま す (errdisable recovery interval コマンドを参照)。

#### 手順の概要

- 1. switch# configure terminal
- **2.** switch(config)# **errdisable recovery cause** {*all | udld | bpduguard | link-flap | failed-port-state | pause-rate-limit | loopback*}
- 3. switch(config)# show interface status err-disabled
- 4. (任意) switch(config)# copy running-config startup-config

#### 手順の詳細

|       | コマンドまたはアクション                                                                                                    | 目的                                                                                                    |
|-------|----------------------------------------------------------------------------------------------------|----------------------------------------------------------------------------------------------------|
| ステップ1 | switch# configure terminal                                                                                                    | グローバル コンフィギュレーション モードを開始<br>します。                                                                                                    |
| ステップ2 | <pre>switch(config)# errdisable recovery cause {all   udld   bpduguard   link-flap   failed-port-state   pause-rate-limit   loopback}</pre> | インターフェイスが err-disabled ステートから自動的<br>に回復し、デバイスがそのインターフェイスを再び<br>アップ状態にする条件を指定します。デバイスは<br>300 秒待機してからリトライします。デフォルトで<br>はディセーブルになっています。 |
| ステップ3 | switch(config)# show interface status err-disabled                                                                                          | err-disabled ステートにあるインターフェイスについ<br>ての情報を表示します。                                                                                        |
| ステップ4 | (任意) switch(config)# copy running-config<br>startup-config                                                                                  | リブートおよびリスタート時に実行コンフィギュ<br>レーションをスタートアップコンフィギュレーショ<br>ンにコピーして、変更を継続的に保存します。                                                            |

#### 例

次に、すべての条件下で err-disabled リカバリをイネーブルにする例を示します。

```
switch# configure terminal
```

switch(config)# errdisable recovery cause loopback switch(config)# show interface status err-disabled switch(config)# copy running-config startup-config

### errdisable ステート回復間隔の設定

下記の手順により、errdisable ステート回復のタイマー値を設定することができます。有効な範囲は 30 ~ 65535 秒です。デフォルトは 300 秒です。

#### 手順の概要

- 1. switch# configure terminal
- 2. switch(config)# errdisable recovery interval interval
- 3. switch(config)# show interface status err-disabled
- 4. (任意) switch(config)# copy running-config startup-config

|       | コマンドまたはアクション               | 目的                       |
|-------|----------------------------|--------------------------|
| ステップ1 | switch# configure terminal | グローバル コンフィギュレーション モードを開始 |
|       |                            | します。                     |

|       | コマンドまたはアクション                                                  | 目的                                                                                    |
|-------|---------------------------------------------------------------|---------------------------------------------------------------------------------------|
| ステップ2 | switch(config)# errdisable recovery interval interval         | インターフェイスが errdisable ステートから回復する<br>間隔を指定します。有効な範囲は 30 ~ 65535 秒で<br>す。デフォルトは 300 秒です。 |
| ステップ3 | <pre>switch(config)# show interface status err-disabled</pre> | err-disabled ステートにあるインターフェイスについ<br>ての情報を表示します。                                        |
| ステップ4 | (任意) switch(config)# copy running-config<br>startup-config    | リブートおよびリスタート時に実行コンフィギュ<br>レーションをスタートアップコンフィギュレーショ<br>ンにコピーして、変更を継続的に保存します。            |

次に、すべての条件下で err-disabled リカバリをイネーブルにする例を示します。

```
switch# configure terminal
switch(config)# errdisable recovery interval 32
switch(config)# show interface status err-disabled
switch(config)# copy running-config startup-config
```

# error-disabled リカバリのディセーブル化

err-disabled ステートからのインターフェイスのリカバリを無効にできます。

#### 手順の概要

- 1. switch# configure terminal
- **2.** switch(config)# **no errdisable recovery cause** {*all | udld | bpduguard | link-flap | failed-port-state | pause-rate-limit | loopback*}
- 3. (任意) switch(config)# show interface status err-disabled
- 4. (任意) switch(config)# copy running-config startup-config

|       | コマンドまたはアクション                                                                                                    | 目的                                                |
|-------|----------------------------------------------------------------------------------------------------|---------------------------------------------------|
| ステップ1 | switch# configure terminal                                                                                                    | グローバル コンフィギュレーション モードを開始<br>します。                  |
| ステップ2 | <pre>switch(config)# no errdisable recovery cause {all   udld   bpduguard   link-flap   failed-port-state   pause-rate-limit   loopback}</pre> | インターフェイスがデフォルトの err-disabled ステー<br>トに戻る条件を指定します。 |
| ステップ3 | (任意) switch(config)# show interface status<br>err-disabled                                                                                     | err-disabled ステートにあるインターフェイスについ<br>ての情報を表示します。    |

|       | コマンドまたはアクション                                               | 目的                                                                         |
|-------|------------------------------------------------------------|----------------------------------------------------------------------------|
| ステップ4 | (任意) switch(config)# copy running-config<br>startup-config | リブートおよびリスタート時に実行コンフィギュ<br>レーションをスタートアップコンフィギュレーショ<br>ンにコピーして、変更を継続的に保存します。 |

次に、err-disabled リカバリをディセーブルにする例を示します。

```
switch# configure terminal
switch(config)# no errdisable recovery cause loopback
switch(config)# show interface status err-disabled
switch(config)# copy running-config startup-config
```

## デバウンス タイマーの設定

イーサネット ポートのデバウンス タイマーは、デバウンス時間をミリ秒単位(ms)で指定す ることによりイネーブル化でき、デバウンス時間に0を指定することによりディセーブル化で きます。デフォルトでは、デバウンス タイマーは、デバウンス タイマーが作動しない 100 ミ リ秒に設定されています。

**show interface debounce** コマンドを使用すれば、すべてのイーサネットポートのデバウンス時間を表示できます。

#### 手順の概要

- 1. switch# configure terminal
- **2.** switch(config)# **interface** *type slot/port*
- 3. switch(config-if)# link debounce time milliseconds

|               | コマンドまたはアクション                                                  | 目的                                                  |
|---------------|---------------------------------------------------------------|-----------------------------------------------------|
| ステップ1         | switch# configure terminal                                    | グローバル コンフィギュレーション モードを開始<br>します。                    |
| ステップ2         | <pre>switch(config)# interface type slot/port</pre>           | 指定したインターフェイスに対してインターフェイ<br>ス コンフィギュレーション モードを開始します。 |
| ステップ <b>3</b> | <pre>switch(config-if)# link debounce time milliseconds</pre> | 指定した時間(1 ~ 5000 ミリ秒)でデバウンス タ<br>イマーをイネーブルにします。      |
|               |                                                               | 0 ミリ秒を指定すると、デバウンス タイマーはディ<br>セーブルになります。             |

次に、イーサネットインターフェイスのデバウンスタイマーをイネーブルにし、デバウンス時間を1000 ミリ秒に設定する例を示します。

```
switch# configure terminal
switch(config)# interface ethernet 3/1
switch(config-if)# link debounce time 1000
```

次の例は、イーサネットインターフェイスでデバウンスタイマーをディセーブルにす る方法を示しています。

```
switch# configure terminal
switch(config)# interface ethernet 3/1
switch(config-if)# link debounce time 0
```

### 説明パラメータの設定

イーサネットポートのインターフェイスに関する説明を入力することができます。

#### SUMMARY STEPS

- 1. switch# configure terminal
- 2. switch(config)# interface type slot/port
- 3. switch(config-if)# description test

#### **DETAILED STEPS**

|               | Command or Action                                   | Purpose                                             |
|---------------|-----------------------------------------------------|-----------------------------------------------------|
| ステップ1         | switch# <b>configure terminal</b>                   | グローバル コンフィギュレーション モードを開始<br>します。                    |
| ステップ <b>2</b> | <pre>switch(config)# interface type slot/port</pre> | 指定したインターフェイスに対してインターフェイ<br>ス コンフィギュレーション モードを開始します。 |
| ステップ3         | switch(config-if)# description test                 | インターフェイスの説明を指定します。                                  |

#### Example

次に、インターフェイスの説明を Server 3 Interface に設定する例を示します。

```
switch# configure terminal
switch(config)# interface ethernet 1/3
switch(config-if)# description Server 3 Interface
```

### イーサネット インターフェイスのディセーブル化と再起動

イーサネットインターフェイスは、シャットダウンして再起動することができます。この操作 により、すべてのインターフェイス機能がディセーブル化され、すべてのモニタリング画面で インターフェイスがダウンしているものとしてマークされます。

#### SUMMARY STEPS

- 1. switch# configure terminal
- 2. switch(config)# interface type slot/port
- **3.** switch(config-if)# **shutdown**
- 4. switch(config-if)# no shutdown

#### **DETAILED STEPS**

|               | Command or Action                                   | Purpose                                             |
|---------------|-----------------------------------------------------|-----------------------------------------------------|
| ステップ1         | switch# configure terminal                          | グローバル コンフィギュレーション モードを開始<br>します。                    |
| ステップ <b>2</b> | <pre>switch(config)# interface type slot/port</pre> | 指定したインターフェイスに対してインターフェイ<br>ス コンフィギュレーション モードを開始します。 |
| ステップ3         | switch(config-if)# shutdown                         | インターフェイスをディセーブルにします。                                |
| ステップ4         | switch(config-if)# no shutdown                      | インターフェイスを再起動します。                                    |

#### Example

次に、イーサネットポートをディセーブルにする例を示します。

```
switch# configure terminal
switch(config)# interface ethernet 1/4
switch(config-if)# shutdown
```

次に、イーサネットインターフェイスを再起動する例を示します。

```
switch# configure terminal
switch(config)# interface ethernet 1/4
switch(config-if)# no shutdown
```

### **VLAN** での MAC アドレス制限の設定

Cisco Nexus 3600 シリーズ スイッチでは、ライン カード拡張モジュール(LEM)の MAC アドレス テーブル内に存在できる MAC アドレスの数の上限を設定できます。制限はシステム、 VLAN、ポート、トランク、およびトンネル レベルで設定できます。たとえば、指定された VLAN での制限が 2000の MAC アドレスである場合、レイヤ 2 フォワーディング マネージャ (L2FM)は、受信した最初の2000のMACアドレスを受け入れ、残りのMACを拒否します。 VLANでMACアドレス制限を設定するには、次の手順を実行します。

#### 手順の概要

- 1. switch# configure terminal
- 2. switch(config)# mac address-table limit system value
- 3. switch(config)# mac address-table limit vlan value
- **4.** switch(config)# **exit**

#### 手順の詳細

|                   | コマンドまたはアクション                                                    | 目的                               |
|-------------------|-----------------------------------------------------------------|----------------------------------|
| ステップ1             | switch# configure terminal                                      | グローバル コンフィギュレーション モードを開始<br>します。 |
| <br>ステップ <b>2</b> | <pre>switch(config)# mac address-table limit system value</pre> | システム レベルでの MAC 学習の上限を指定しま        |
|                   |                                                                 | す。                               |
| ステップ3             | <pre>switch(config)# mac address-table limit vlan value</pre>   | VLAN レベルでの MAC 学習の上限を指定します。      |
| ステップ4             | switch(config)# exit                                            | 設定モードを終了します。                     |

#### 例

次に、システムおよび VLAN レベルで MAC 学習の上限を設定する例を示します。

```
switch# configure terminal
switch(config)# mac address-table limit system 10000
Configuring Mac address limit will result in flushing existing Macs in the specified
VLAN/System.Proceed(yes/no)? [no] yes
switch(config)# mac address-table limit vlan 30 3000
Configuring Mac address limit will result in flushing existing Macs in the specified
VLAN/System.Proceed(yes/no)? [no] yes
switch(config)# exit
```

次に、MACアドレスの制限を表示する例を示します。

```
switch# configure terminal
switch(config)# sh mac address-table limit
```

```
System Limit: 10000
```

Vlan Learning Limit ---- ------1 196000 20 196000 30 3000 100 196000 switch(config)# exit

### カスタム EtherType またはタグ プロトコル識別子(TPID)の設定

スイッチは、802.1Q および Q-in-Q カプセル化に 0x8100 のデフォルトの ethertype を使用しま す。スイッチポート インターフェイスで **dot1q ethertype** コマンドを有効にすることで、ポー ト単位で EtherType 0x9100、0x9200、および 0x88a8 を設定できます。802.1Q タグ付きまたは 802.1p タグ付きフレームの標準 0x8100 EtherType フィールド値を使用しないネットワークデバ イスをサポートするように、ポートでカスタム EtherType フィールド値を設定できます。

(注)

二重タグフレームを伝送する出力トランクインターフェイスだけに EtherType を設定する必要 があります。設定した EtherType 値は、(Q-in-Q パケットおよび 802.1Q パケットの両方で) インターフェイスから出るすべてのタグ付きパケットに影響します。

#### 手順の概要

- 1. switch# configure terminal
- 2. switch(config)# interface ethernet *slot/port*
- **3.** switch(config-if)# switchport
- **4.** switch(config-if)# switchport mode
- 5. switch(config-if)# switchport dot1q ethertype value
- 6. (任意) switch(config-if)# switchport access vlan value
- **7.** switch(config-if)# **exit**

|       | コマンドまたはアクション                                                   | 目的                                                 |
|-------|----------------------------------------------------------------|----------------------------------------------------|
| ステップ1 | switch# configure terminal                                     | グローバル コンフィギュレーション モードを開始<br>します。                   |
| ステップ2 | <pre>switch(config)# interface ethernet slot/port</pre>        | 設定するインターフェイスを指定し、インターフェ<br>イスコンフィギュレーションモードを開始します。 |
| ステップ3 | switch(config-if)# <b>switchport</b>                           | インターフェイスをレイヤ2スイッチングポートと<br>して設定します。                |
| ステップ4 | <pre>switch(config-if)# switchport mode</pre>                  | インターフェイスをレイヤ2スイッチング ポート<br>モードとして設定します。            |
| ステップ5 | <pre>switch(config-if)# switchport dot1q ethertype value</pre> | ポート上の Q-in-Q トンネル用に EtherType を設定します。              |
| ステップ6 | (任意) switch(config-if)# switchport access vlan value           | インターフェイスのアクセス VLAN を設定します。                         |
| ステップ7 | switch(config-if)# exit                                        | 設定モードを終了します。                                       |

次の例では、802.1Q トンネルポート用にカスタム ethertype を設定する方法を示します。

```
switch# configure terminal
switch(config)# interface ethernet 1/1
switch(config-if)# switchport
switch(config-if)# switchport mode dot1q-tunnel
switch(config-if)# switchport dot1q ethertype 0x9100
switch(config-if)# switchport access vlan 30
switch(config-if)# exit
switch(config)# exit
```

### ダウンリンク遅延の設定

SFP+ポートが有効になるまでハードウェアのRJ-45ポートの有効化を遅延させることにより、 Cisco Nexus 3048 スイッチのリロード後、ダウンリンク RJ-45 ポートの前にアップリンク SFP+ ポートを動作上有効にできます。

#### 手順の概要

- 1. switch# configure terminal
- 2. switch(config)# downlink delay enable | disable [timeout time-out]

#### 手順の詳細

|               | コマンドまたはアクション                                                                      | 目的                                    |
|---------------|-----------------------------------------------------------------------------------|---------------------------------------|
| ステップ1         | switch# configure terminal                                                        | グローバル コンフィギュレーション モードを開始<br>します。      |
| ステップ <b>2</b> | <pre>switch(config)# downlink delay enable   disable [timeout<br/>time-out]</pre> | ダウンリンク遅延を有効または無効にして、タイム<br>アウトを設定します。 |

#### 例

次に、スイッチでダウンリンク遅延を有効にして遅延タイムアウトを設定する例を示 します。

switch# configure terminal
switch(config)# downlink delay enable timeout 45

# インターフェイス情報の表示

定義済みインターフェイスに関する設定情報を表示するには、次のうちいずれかの手順を実行 します。

| コマンド                                                                    | 目的                                                                                 |
|-------------------------------------------------------------------------|------------------------------------------------------------------------------------|
| switch# <b>show interface</b> <i>type slot/port</i>                     | 指定したインターフェイスの詳細設定が表示されます。                                                          |
| switch# <b>show interface</b> <i>type slot/port</i> <b>capabilities</b> | 指定したインターフェイスの機能に関する詳細情報が表示<br>されます。このオプションは、物理インターフェイスに関<br>してのみ使用可能です。            |
| switch# show interface type slot/port<br>transceiver                    | 指定したインターフェイスに接続されているトランシーバ<br>に関する詳細情報が表示されます。このオプションは、物<br>理インターフェイスに関してのみ使用可能です。 |
| switch# show interface brief                                            | すべてのインターフェイスのステータスが表示されます。                                                         |
| switch# <b>show interface flowcontrol</b>                               | すべてのインターフェイスでフロー制御設定の詳細なリス<br>トを表示します。                                             |

show interface コマンドは、EXEC モードから呼び出され、インターフェイスの設定を表示します。引数を入力せずにこのコマンドを実行すると、スイッチ内に設定されたすべてのイン ターフェイスの情報が表示されます。

次に、物理イーサネットインターフェイスを表示する例を示します。

```
switch# show interface ethernet 1/1
 Ethernet1/1 is up
 Hardware is 1000/10000 Ethernet, address is 000d.eca3.5f08 (bia 000d.eca3.5f08)
 MTU 1500 bytes, BW 10000000 Kbit, DLY 10 usec,
    reliability 255/255, txload 190/255, rxload 192/255
 Encapsulation ARPA
  Port mode is trunk
  full-duplex, 10 Gb/s, media type is 1/10g
  Input flow-control is off, output flow-control is off
  Auto-mdix is turned on
 Rate mode is dedicated
  Switchport monitor is off
 Last clearing of "show interface" counters never
  5 minute input rate 942201806 bytes/sec, 14721892 packets/sec
  5 minute output rate 935840313 bytes/sec, 14622492 packets/sec
 Rx
   129141483840 input packets 0 unicast packets 129141483847 multicast packets
    0 broadcast packets 0 jumbo packets 0 storm suppression packets
   8265054965824 bytes
   0 No buffer 0 runt 0 Overrun
   0 crc 0 Ignored 0 Bad etype drop
   0 Bad proto drop
  Τx
    119038487241 output packets 119038487245 multicast packets
  0 broadcast packets 0 jumbo packets
   7618463256471 bytes
```

```
0 output CRC 0 ecc
0 underrun 0 if down drop 0 output error 0 collision 0 deferred
0 late collision 0 lost carrier 0 no carrier
0 babble
0 Rx pause 8031547972 Tx pause 0 reset
```

```
次に、物理イーサネットの機能を表示する例を示します。
```

| switch# show interface et | thernet 1/1 capabilities           |
|---------------------------|------------------------------------|
| Ethernet1/1               |                                    |
| Model:                    | 734510033                          |
| Type:                     | 10Gbase-(unknown)                  |
| Speed:                    | 1000,10000                         |
| Duplex:                   | full                               |
| Trunk encap. type:        | 802.1Q                             |
| Channel:                  | yes                                |
| Broadcast suppression:    | percentage(0-100)                  |
| Flowcontrol:              | <pre>rx-(off/on),tx-(off/on)</pre> |
| Rate mode:                | none                               |
| QOS scheduling:           | rx-(6q1t),tx-(1p6q0t)              |
| CoS rewrite:              | no                                 |
| ToS rewrite:              | no                                 |
| SPAN:                     | yes                                |
| UDLD:                     | yes                                |
| MDIX:                     | no                                 |
| FEX Fabric:               | yes                                |

次に、物理イーサネットトランシーバを表示する例を示します。

```
switch# show interface ethernet 1/1 transceiver
Ethernet1/1
  sfp is present
  name is CISCO-EXCELIGHT
  part number is SPP5101SR-C1
  revision is A
  serial number is ECL120901AV
  nominal bitrate is 10300 MBits/sec
  Link length supported for 50/125mm fiber is 82 m(s)
  Link length supported for 62.5/125mm fiber is 26 m(s)
  cisco id is --
  cisco extended id number is 4
```

次に、インターフェイスステータスの要約を表示する例を示します(簡潔にするため、一部の 出力が削除されています)。

```
switch# show interface brief
```

| Ethernet<br>Interface | VLAN | Туре | Mode   | Status | Reason             | Speed   | Port<br>Ch # |
|-----------------------|------|------|--------|--------|--------------------|---------|--------------|
| Eth1/1                | 200  | eth  | trunk  | up     | none               | 10G(D)  |              |
| Eth1/2                | 1    | eth  | trunk  | up     | none               | 10G(D)  |              |
| Eth1/3                | 300  | eth  | access | down   | SFP not inserted   | 10G(D)  |              |
| Eth1/4                | 300  | eth  | access | down   | SFP not inserted   | 10G(D)  |              |
| Eth1/5                | 300  | eth  | access | down   | Link not connected | 1000(D) |              |
| Eth1/6                | 20   | eth  | access | down   | Link not connected | 10G(D)  |              |
| Eth1/7                | 300  | eth  | access | down   | SFP not inserted   | 10G(D)  |              |
| ••••                  |      |      |        |        |                    |         |              |

次に、CDP ネイバーを表示する例を示します。

#### switch# show cdp neighbors

```
Capability Codes: R - Router, T - Trans-Bridge, B - Source-Route-Bridge

S - Switch, H - Host, I - IGMP, r - Repeater,

V - VoIP-Phone, D - Remotely-Managed-Device,

s - Supports-STP-Dispute

Device ID

d13-dist-1 mgmt0 148 S I WS-C2960-24TC Fas0/9

n5k(FLC12080012) Eth1/5 8 S I s N5K-C5020P-BA Eth1/5
```

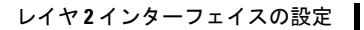

I

インターフェイス情報の表示